# How to Make a Payment Online

**Office of the Registrar Fees** 

## 1. Log onto myCoyote and locate "My Financials".

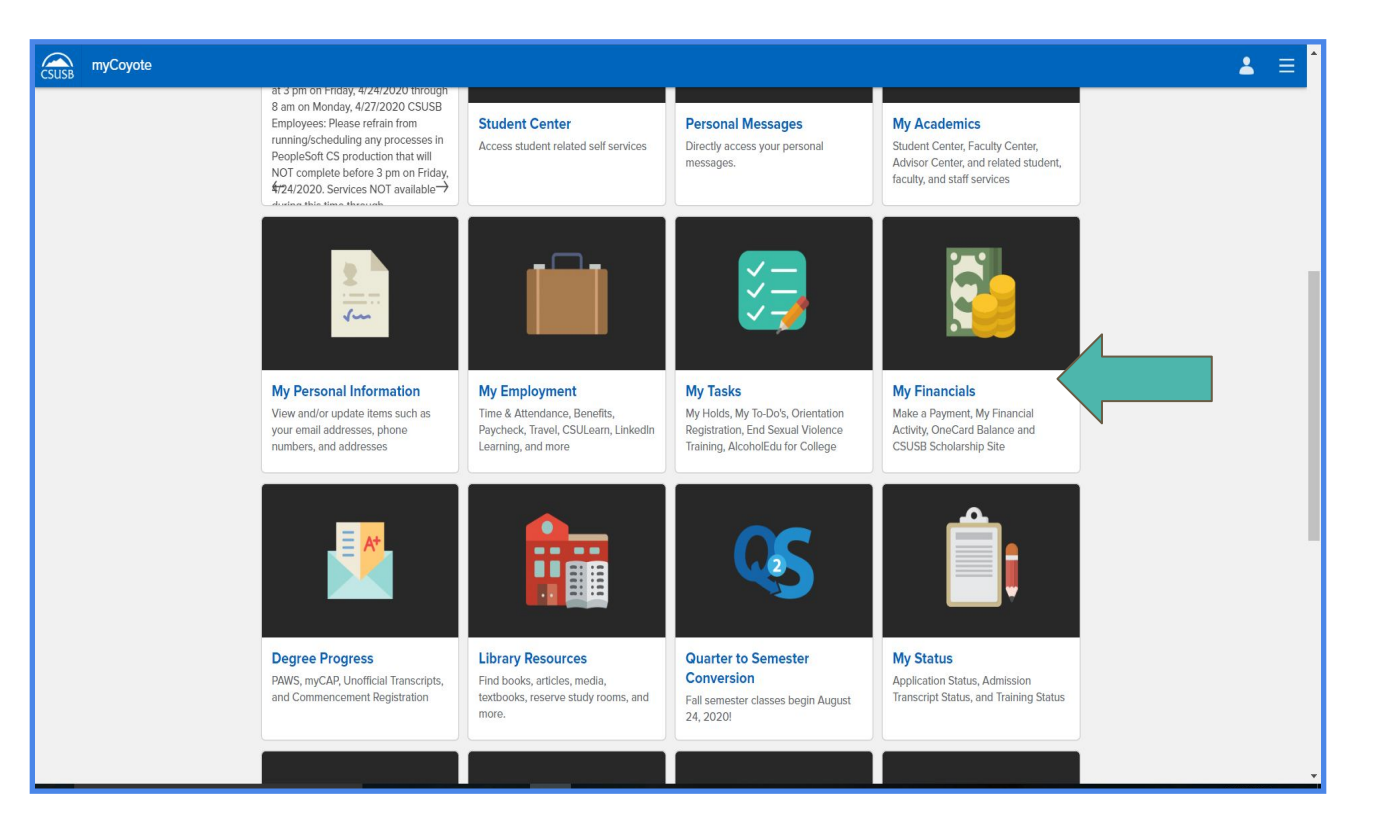

## 2. Click "Make a Payment".

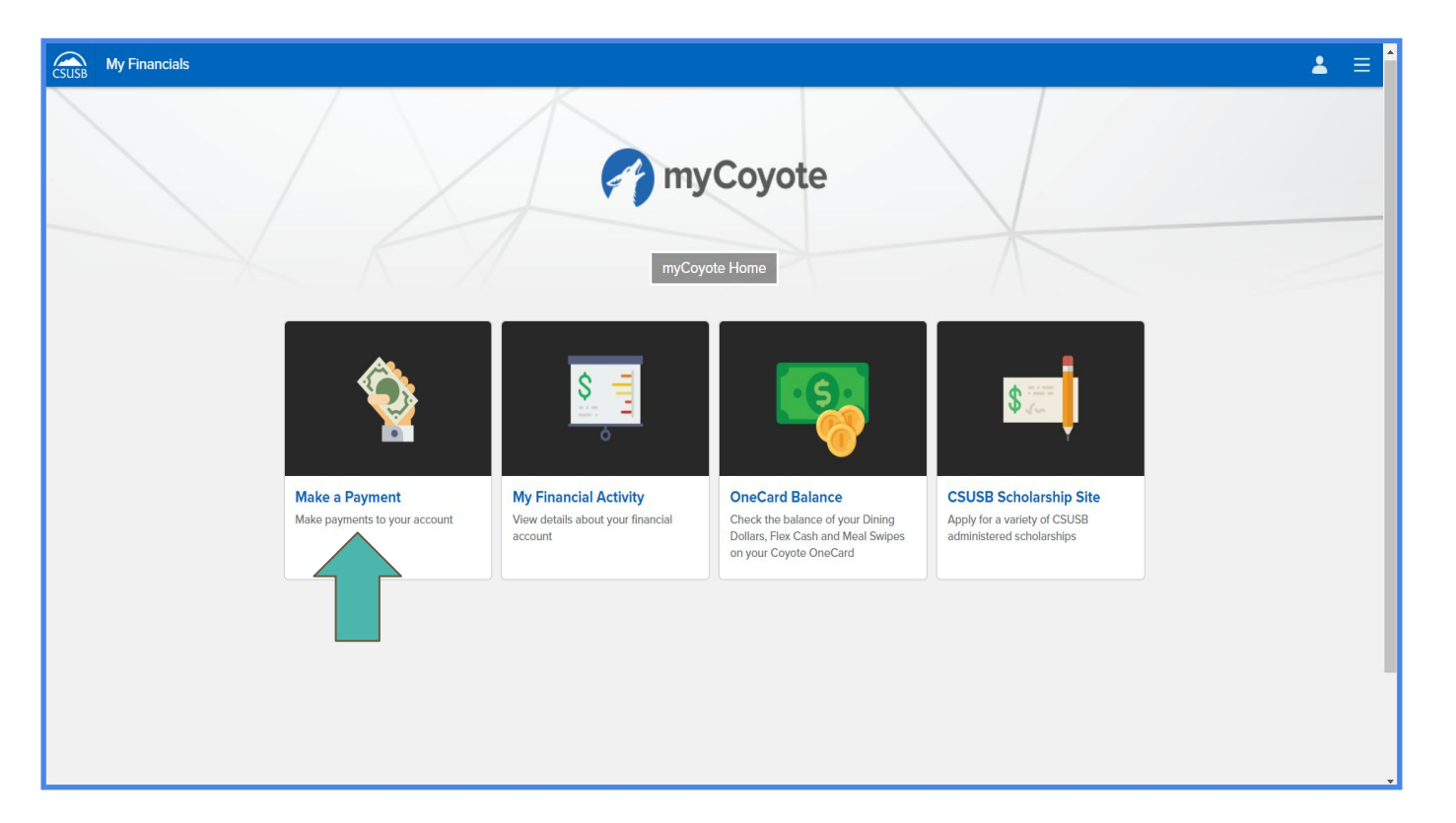

### **3.** Once you have reached CASHNet, scroll down and locate "Available items"

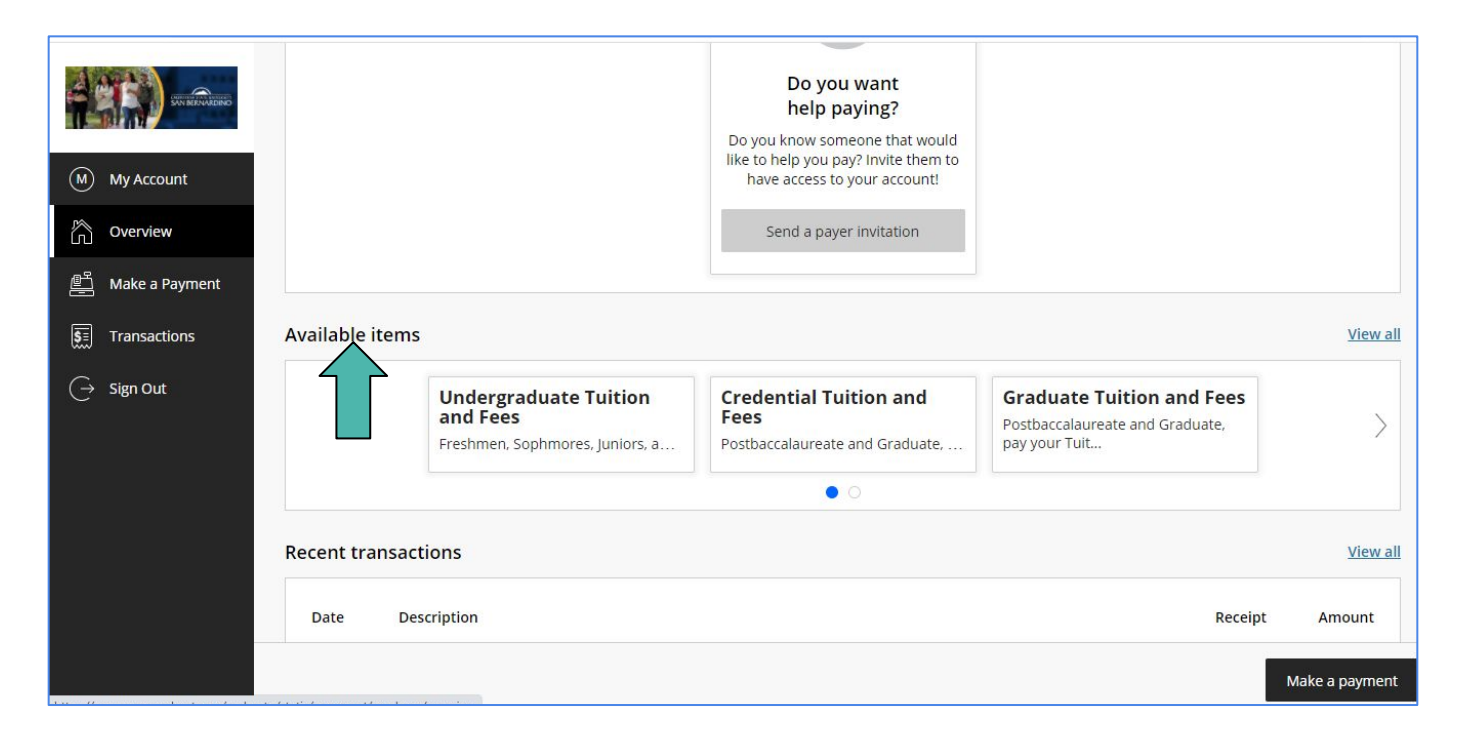

**99** 

## 4. Click "View All".

|                         |                                                                      | Do you want<br>help paying?                                                                            |                                                                               |                |
|-------------------------|----------------------------------------------------------------------|----------------------------------------------------------------------------------------------------|-------------------------------------------------------------------------------|----------------|
| M My Account            |                                                                      | Do you know someone that would<br>like to help you pay? Invite them to<br>have access to your account! |                                                                               |                |
| Overview                |                                                                      | Send a payer invitation                                                                                |                                                                               |                |
| Aake a Payment          |                                                                      |                                                                                                    |                                                                               |                |
| <b>§</b> ≡ Transactions | Available items                                                      |                                                                                                    |                                                                               | View all       |
| ⊖ Sign Out              | Undergraduate Tuition<br>and Fees<br>Freshmen, Sophmores, Juniors, a | Credential Tuition and<br>Fees<br>Postbaccalaureate and Graduate,                                      | Graduate Tuition and Fees<br>Postbaccalaureate and Graduate,<br>pay your Tuit | >              |
|                         |                                                                      | • 0                                                                                                    |                                                                               |                |
|                         | Recent transactions                                                  |                                                                                                    |                                                                               | View all       |
|                         | Date Description                                                     |                                                                                                    | Receipt                                                                       | Amount         |
|                         |                                                                      |                                                                                                    |                                                                               | Make a payment |

#### **5. Locate "Record and Document Fees" and click "View category".**

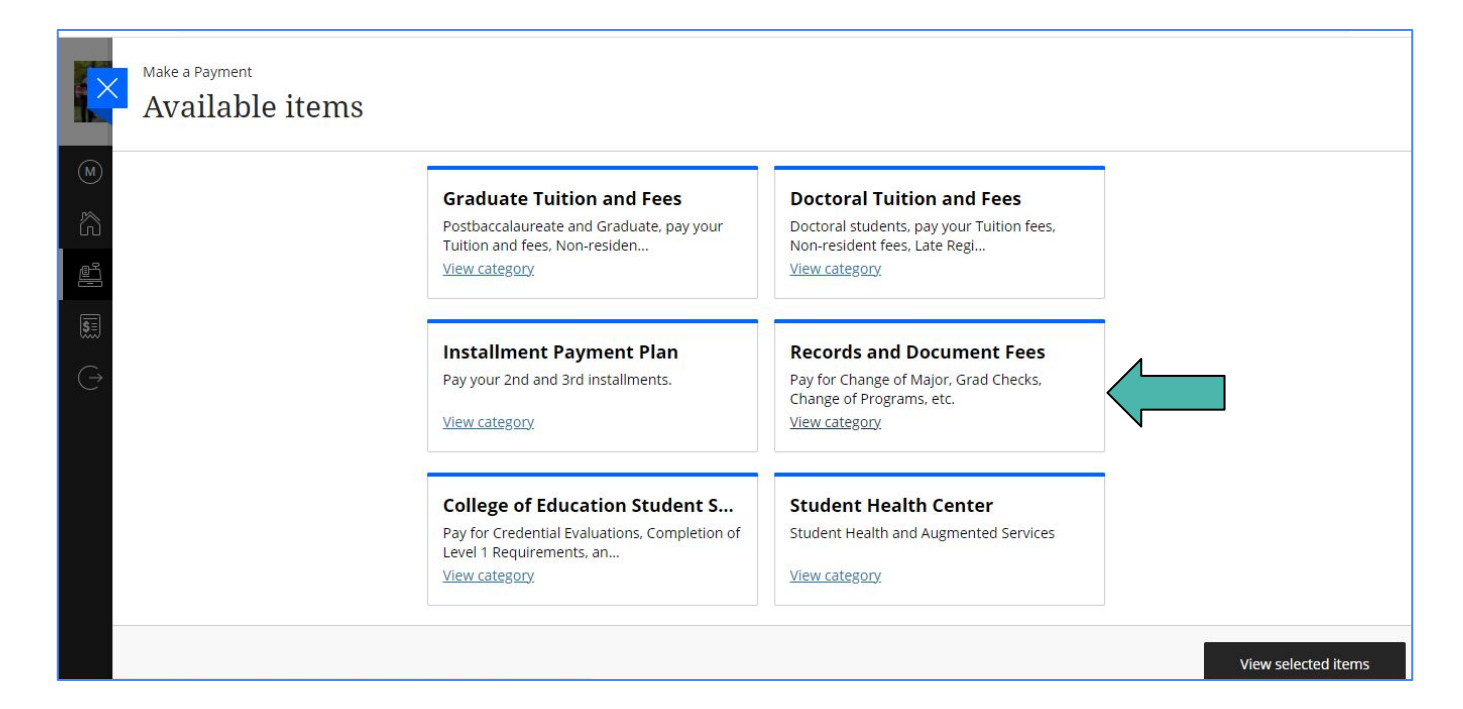

## 6. Locate desired form.

|        | Make a Payment<br>Available items                              |                                                     |                               |                     |  |
|--------|----------------------------------------------------------------|-----------------------------------------------------|-------------------------------|---------------------|--|
| M      | Records and Document Fees                                      |                                                     |                               |                     |  |
| a<br>A | Pay for Change of Major, Grad Checks, Change of Programs, etc. |                                                     |                               |                     |  |
| 5      |                                                                | ltems                                               |                               |                     |  |
| Ģ      |                                                                | CROSS ENROLLMENT                                    | ENROLLMENT VERIFICATION       |                     |  |
|        |                                                                | \$10.00<br><u>View details</u>                      | \$4.00<br><u>View details</u> |                     |  |
|        |                                                                | Enrollment Verification with<br>Mode of Instruction | MINOR REQUESTS                |                     |  |
|        |                                                                | \$4.00<br><u>View details</u>                       | \$4.00<br><u>View details</u> |                     |  |
|        |                                                                |                                                     |                               | View selected items |  |

## 7. Click "View details" and "Add to payment"

| Make a Payment<br>Available items |                                                                          | K                                                       | Available items<br>Item details                                                                                                    |
|-----------------------------------|--------------------------------------------------------------------------|---------------------------------------------------------|----------------------------------------------------------------------------------------------------|
| <ul> <li>∞</li> <li>â</li> </ul>  | \$4.00<br><u>View details</u>                                            | \$4.00<br>View details                                  | Letter of Completion<br>\$10.00                                                                                                    |
|                                   | CHANGE OF MAJOR<br>\$6.00<br>View details                                | GRADUATE CONCENTRAT<br>CHANGE<br>\$6.00<br>View details | This request is for students needing to verify<br>completion of their degree requirements (i.e. for<br>potential employers) prior to the degree being<br>awarded. Students MUST have a processed grad check<br>on file with the Office of the Registrar, be in their last<br>quarter of attendance and grades MUST be posted. |
|                                   | COURSE UNIT VERIFICATION<br>\$25.00<br>View details<br>Duplicate Diploma | Letter of Completion<br>\$10.00<br>View details         | Once graduation posting is completed (degree<br>awarded) by the Office of the Registrar, students are<br>NO LONGER eligible for this request.<br>Quantity<br>1 for \$10                                                                                                    |
|                                   |                                                                          |                                                         | Cancel Add to payment                                                                                                    |

## 8. Click "Pay now".

| Make a Payment<br>Available items     |                                | <b></b>                                      |              |                     |
|---------------------------------------|--------------------------------|----------------------------------------------|--------------|---------------------|
| (M)                                   | \$4.00                         | Item added!                                  |              |                     |
| â                                     | <u>View details</u>            | Do you want to pay now or add more<br>items? | 2            |                     |
| <u>8</u>                              | CHANGE OF MA                   | Pay now                                      | ONCENTRATION |                     |
|                                       | \$6.00<br><u>View details</u>  | Add more                                     |              |                     |
| e e e e e e e e e e e e e e e e e e e |                                |                                              |              |                     |
|                                       | COURSE UNIT VER                | IFICATION Letter of                          | f Completion |                     |
|                                       | \$25.00<br><u>View details</u> | \$10.00<br><u>View details</u>               |              |                     |
|                                       | Duplicate Diploma              | a                                            |              |                     |
|                                       |                                |                                              |              | View selected items |

#### 9. This will lead you to "Make a Payment". Scroll down, press "Continue" to proceed to checkout.

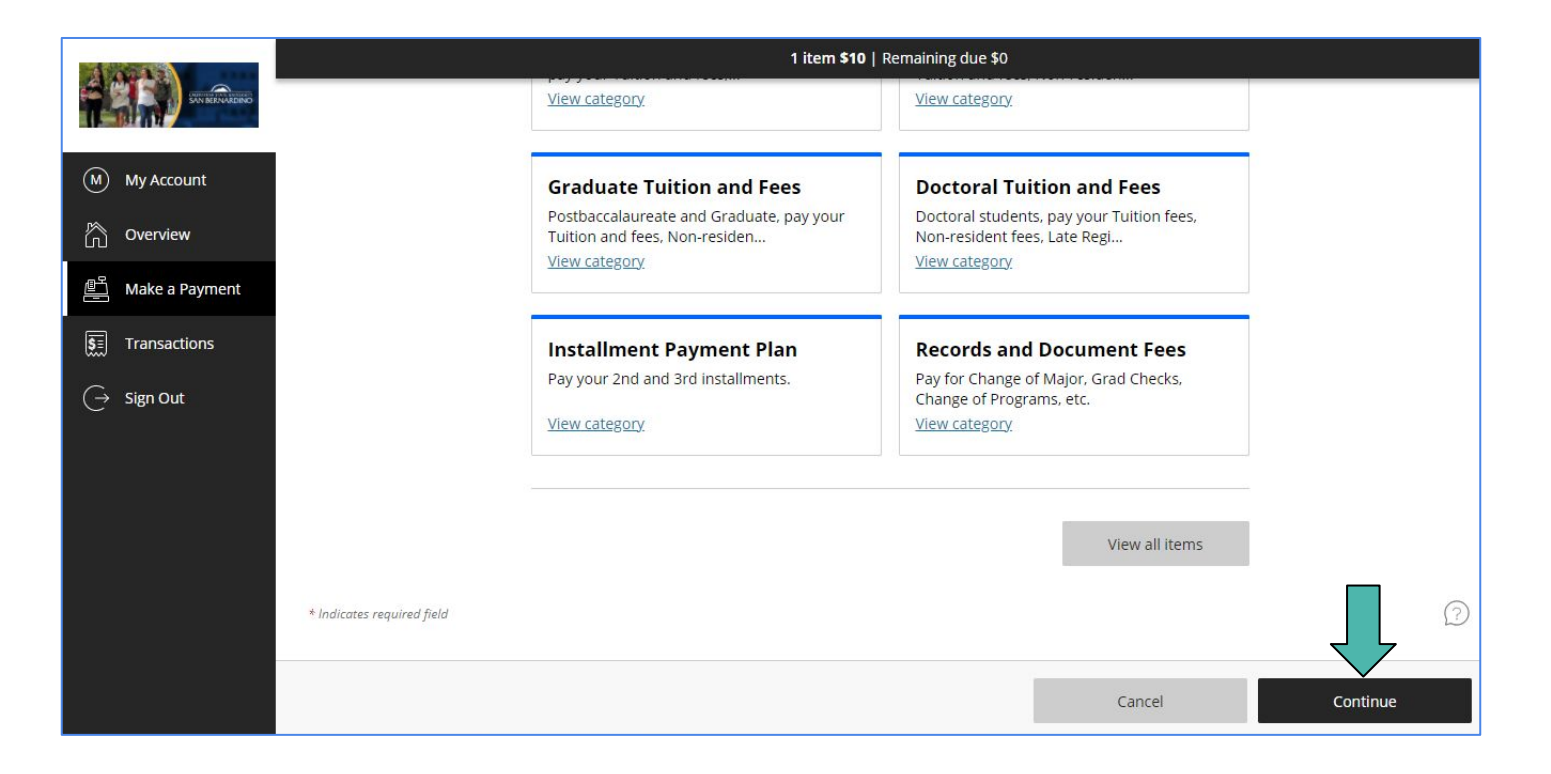